Application Note: User Gamma LUT for SVX-4096

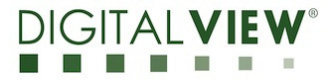

Version: 1.00

Date: 18 Feb 2021

# **Application Note**

**User Gamma LUT** for SVX-4096 P/N 4175500XX-3

Application Note: User Gamma LUT for SVX-4096

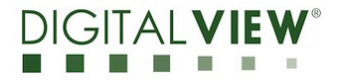

Version: 1.00

Date: 18 Feb 2021

### **Revision History**

| Date        | Rev No. | Page | Summary      |
|-------------|---------|------|--------------|
| 18 Feb 2021 | 1.00    | All  | First issued |
|             |         |      |              |
|             |         |      |              |
|             |         |      |              |
|             |         |      |              |

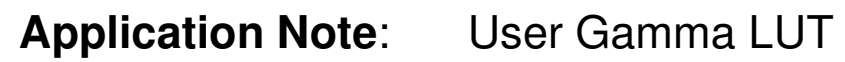

for SVX-4096

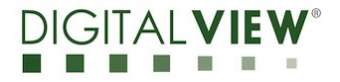

Version: 1.00

Date: 18 Feb 2021

# **Content:**

| (1) Setup                                     | 4  |
|-----------------------------------------------|----|
| (2) Install the TCP/IP Serial Utility Program | 5  |
| (3) User Gamma LUT                            |    |
| Setup                                         | 6  |
| Configure User Gamma                          | 8  |
| Write User Gamma Data                         |    |
| Read User Gamma Data                          |    |
| Import Gamma Table                            | 14 |
| Export Gamma Table                            | 15 |
| (4) Gamma Table format description            | 16 |
| (5) Contact Details                           | 17 |

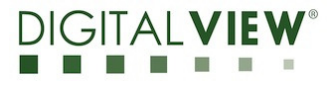

Version: 1.00

Date: 18 Feb 2021

# (1) Setup :

This application note will show how to use the User Gamma LUT on the SVX-4096 controller.

Please make sure you have the following materials before starting the work :

- 1) Target Panel
- 2) The SVX-4096 LCD controller board: Use firmware version E1.07.00.22 or up for SVX-4096.
- 3) TCP/IP Serial Utility program version 1.11 available as a free download on the Digital View website Accessories / Software page: www.digitalview.com/accessories/software.html
- 4) PC with a RS-232 / network port
- 5) PC with Microsoft Windows 7 or later.
- 6) RS-232 programming cable (e.g P/N 426090100-3) or network cable.

If using RS-232, please connect CN8 socket to PC serial port (2400bps, 8N1), if using network, please make sure the internal network is working.

Use RS-232 programming cable (suggest to use P/N 426090100-3). DB9 connector connected to the serial port, and Molex 51021-0600 / JST XHP-6 or compatible connector to CN8 on the controller board.

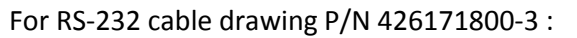

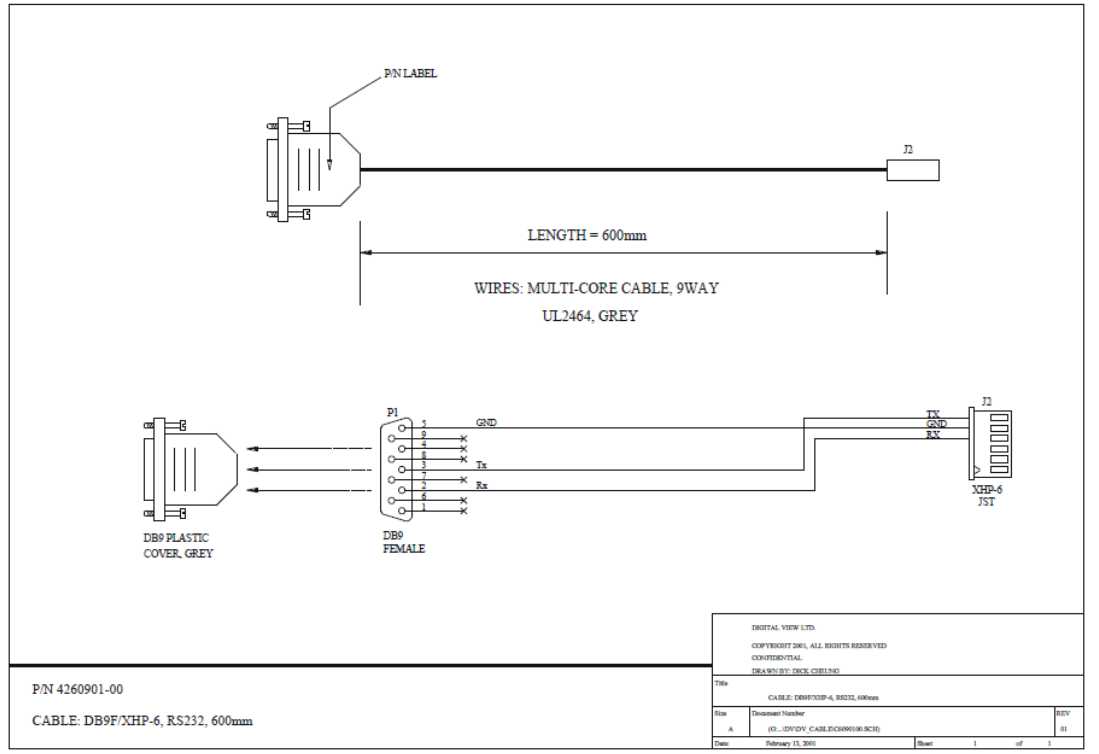

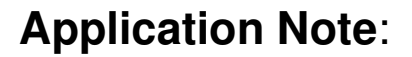

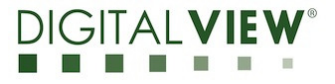

Version: 1.00

Date: 18 Feb 2021

# (2) Install the TCP/IP Serial Utility Program

**Step 1**: Install the TCP/IP Serial Utility program (Version 1.11 or later). <u>(Please uninstall</u> any earlier versions before installing the latest version)

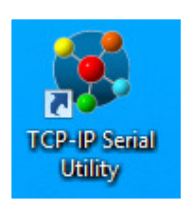

#### Step 2: Open the TCP/IP Serial Utility Program

| File Tools Help                                                                                                    |
|----------------------------------------------------------------------------------------------------|
| • RS-232 serial port         • Network (TCP/IP)         • Model:         • Version:         • Version:         • Skip Controller Initialization Checking         • Skip Controller Initialization Checking         • Select All Source 2         • Source 3         Source 4         Source 5         Source 5         Source 5         Source 6         Source 9         Source 10         Source 11         Source 12         Command Log:         Clear All         Active         Test Item         Test Command         Measure Value         Pass / Fail Status         Fail Feedback Command                                                                                                    |
| Comm       Rate:       2400       Version:       Repeat The Test Times:       2       Start Test         Skip Controller Initialization Checking       External Memory:       Random Test       Each test item delay:       0       sec.         Source 1       Source 2       Source 5       Source 6       Source 7       Source 9       Source 10       Source 12       Command Log:       Clear All         Select All       Source 1       Source 2       Source 10       Source 11       Source 12       Command Log:       Clear All         Select All       Test Command       Measure Value       Pass / Fail Status       Fail Feedback Command       Fail Feedback Command                                                                                                    |
| Port       Rate:       2400       External Memory:       Random Test         Skip Controller Initialization Checking       External Memory:       Each test item delay:       0 v sec.         Source 1       Source 2       Source 4       Source 5       Source 7       Source 9       Source 10       Source 12       Command Log:       Clear All         Select All       Select All       Active       Test Command       Measure Value       Pass / Fail Status       Fail Feedback Command       Image: Clear All         Active       Test Item       Test Command       Measure Value       Pass / Fail Status       Fail Feedback Command       Image: Clear All                                                                                                    |
| Skip Controller initialization Checking       Each test item delay: 0 v sec.         Select All Source 2       Source 4       Source 5       Source 7       Source 8       Source 9       Source 10       Source 11       Source 12       Command Log:       Clear All         Select All       Active       Test Command       Measure Value       Pass / Fail Status       Fail Feedback Command       Image: Clear All                                                                                                    |
| Select All Source 2       Source 4       Source 5       Source 7       Source 9       Source 10       Source 11       Source 12       Command Log:       Clear All         Select All       Image: Command Command |
| Source 1       Source 2       Source 3       Source 4       Source 5       Source 7       Source 8       Source 9       Source 10       Source 11       Source 12       Command Log:       Clear All         Select All       Test Item       Test Command       Measure Value       Pass / Fail Status       Fail Feedback Command       Image: Clear All Source 12       Command Log:       Clear All Source 13       Command Log:       Clear All Source 14       Command Log:       Clear All Source 14       Command Log:       Clear All Source 14       Command Log:       Clear All Source 14       Command Log:       Clear All Source 14       Command Log:       Clear All Source 14       Command Log:       Clear All Source 14       Command Log:       Clear All Source 14       Command Log:       Clear All Source 14       Command Log:       Clear All Source 14       Command Log:       Clear All Source 14       Command Log:       Clear All Source 14       Command Log:       Clear All Source 14       Command Log:       Clear All Source 14       Clear All Source 14<                                                                                                    |
| Select All     Active Test Item     Test Command     Measure Value Pass / Fail Status     Fail Feedback Command                                                                                                    |
| Active       Test Command       Measure Value       Pass / Fail Status       Fail Feedback Command                                                                                                    |
|                                                                                                    |
|                                                                                                    |
|                                                                                                    |
|                                                                                                    |
|                                                                                                    |
|                                                                                                    |
|                                                                                                    |
|                                                                                                    |
|                                                                                                    |
|                                                                                                    |
|                                                                                                    |
|                                                                                                    |
|                                                                                                    |
|                                                                                                    |
|                                                                                                    |
|                                                                                                    |
|                                                                                                    |
| Test Item: Test Command: Measure Value: Manual send command:                                                                                                    |
| Add New Item                                                                                                    |
| Disconnected 2400 8-N-1                                                                                                    |

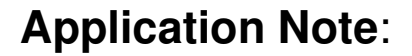

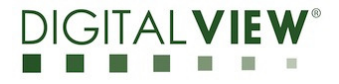

Version: 1.00

Date: 18 Feb 2021

### (3) User Gamma LUT

#### <u>Setup :</u>

> Use RS-232 serial port :

Select 'RS-232' under OSD menu location > Advanced > Communication > RS-232 :

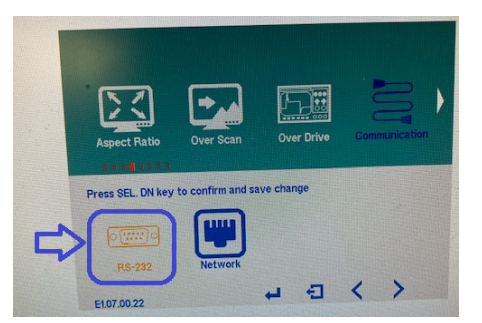

Choose the communication port (RS-232 serial port) in TCP/IP Serial Utility Program and select corresponding "Baud Rate" (2400) matching with the controller. Then Click **Connect**.

| File Tools Help                                   |                    |
|---------------------------------------------------|--------------------|
| RS-232 serial port                                | Network ( TCP/IP ) |
|                                                   |                    |
| Comm Ba<br>Port: R                                | aud 2400 🗸         |
| Comm Bar<br>Port: R<br>Skip Controller Initializ: | aud<br>ate: 2400 ¥ |

OR :

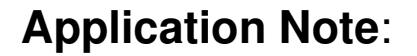

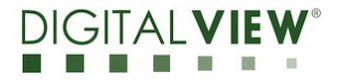

Version: 1.00

Date: 18 Feb 2021

> Use Network (TCP/IP) :

Select 'Network' under OSD menu location > Advanced > Communication > Network :

| Aspect Ratio      | Over Scan         | Over Drive     | Communication |
|-------------------|-------------------|----------------|---------------|
| Press SEL. DN key | to confirm and sa | ve change      |               |
| 00                |                   |                |               |
| RS-232            | Network           |                |               |
| E1.07.00.22       |                   | ₽ <del>•</del> | < >           |

Choose the communication port (Network (TCP/IP)) in TCP/IP Serial Utility Program and select the corresponding IP address for the controller you want to control. Then Click **Connect**.

| @                         |                  |            | Т         | CP/IP Serial Utility |
|---------------------------|------------------|------------|-----------|----------------------|
| File Tools Help           |                  |            |           |                      |
| ○ RS-232 serial port ④    | Network (TCP/IP) | IP Address | Host Name | MAC Address          |
| IP: 10.1.0.143            | Port: 9761       | 10.1.0.143 |           | 00-05-62-07-00-03    |
| Skip Controller Initializ | <                |            | >         |                      |
| Select All Source         | Connect          | IP Locator | •         | ٩                    |

If the connection is success, it should show the SVX-4096 version :

| •                            |                    |                            | TCP/IP Serial Utility |          |
|------------------------------|--------------------|----------------------------|-----------------------|----------|
| File Tools Help              |                    |                            |                       |          |
| 🔘 RS-232 serial port 🛛 🖲 N   | Network ( TCP/IP ) | Model: SVX-4096            |                       | 📃 Auto S |
| IP: 10.1.0.143               | Port: 9761         | Version: E1.07.00.22       |                       | Repe     |
| Skip Controller Initializati | ion Checking       | External Memory: Installed |                       | Rand     |
| Select All Source            | Disconnect         |                            |                       | Each tes |
| ARGB1 DVI1 HDMI1             | HDMI 2 HDMI 3 I    | Display Port 1             |                       |          |

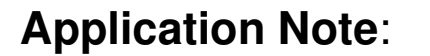

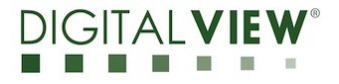

Version: 1.00

Date: 18 Feb 2021

#### Configure User Gamma :

**Step 1**: Choose 'Gamma Control' under 'Tools' in the TCP/IP Serial Utility Program.

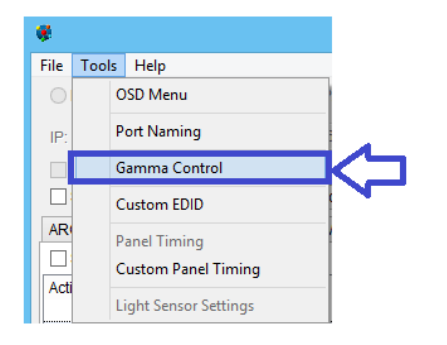

#### The Gamma Control Window will be shown :

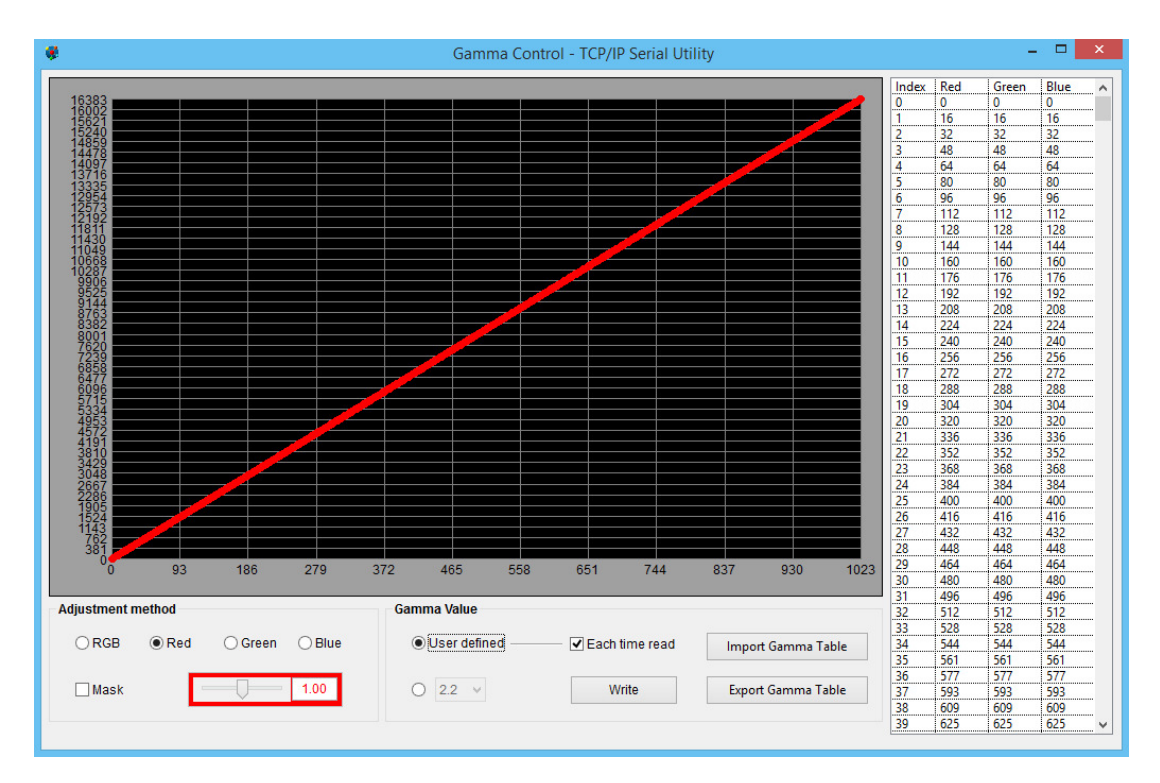

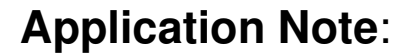

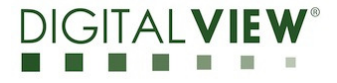

Version: 1.00

Date: 18 Feb 2021

**Step 2**: Click "User defined" to configure User Gamma.

| Gamma Value    |                |                    |
|----------------|----------------|--------------------|
| User defined - | Each time read | Import Gamma Table |
| ○ 2.2 ∨        | Write          | Export Gamma Table |

The "Read User Gamma Data" window message will be shown. If you do not want to read the user gamma data which will take around 3 minutes, Press "No" to bypass it.

| Read User Gamma Data                                             | a ×      |
|------------------------------------------------------------------|----------|
| Do you want to read User Gammer<br>It will take around 3 minutes | na Data? |
| Yes                                                              | No       |

**Step 3**: The "Gamma Control" window enables adjustment of the Gamma curve. Select "Adjustment method" to customize which gamma curve is applied in "User Gamma" in the SVX-4096.

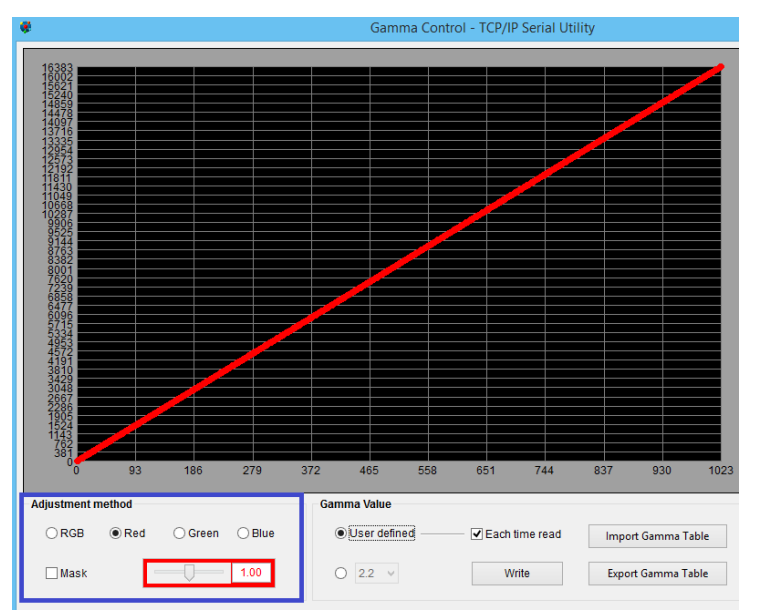

- RGB: represents RGB values are the gamma curve

- Red/Green/Blue: represents each color as a different gamma curve

- Mask: when selected the dedicated color (Red/Green/Blue) which will enable to view each color gamma curve configuration.

- Slider Bar: Render the Gamma curve from 0.01 to 100

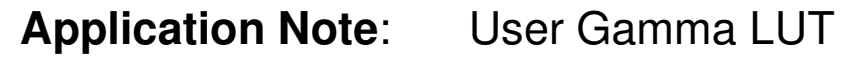

for SVX-4096

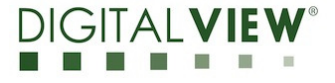

Version: 1.00

Date: 18 Feb 2021

#### Write User Gamma data

Configure the gamma curve value.

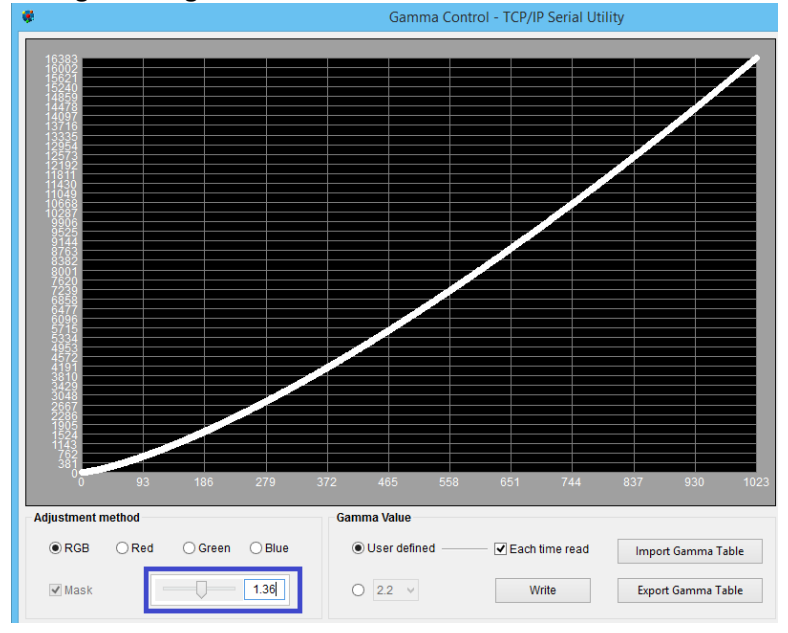

Press the "Write" button to write the gamma data to the SVX-4096 (It will take around 3 minutes)

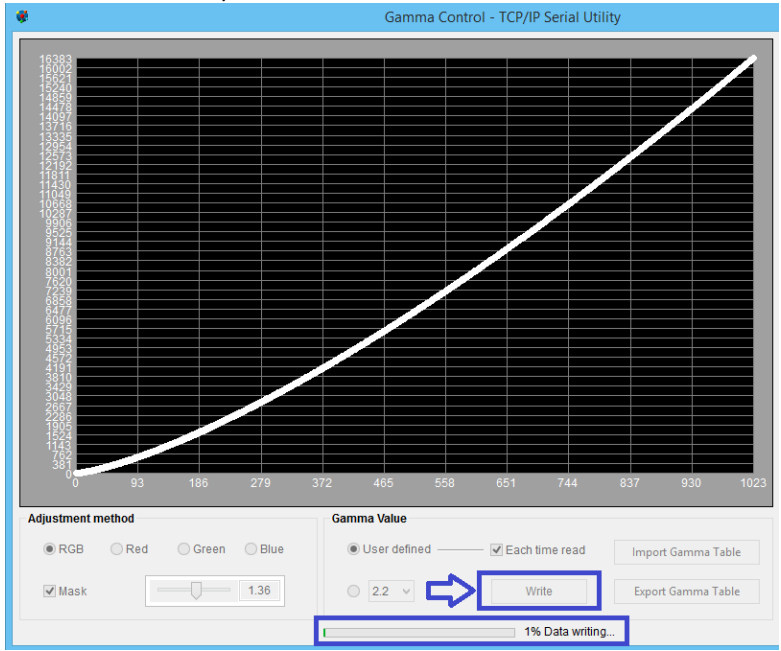

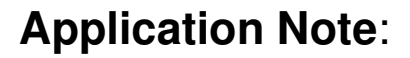

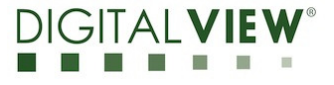

Version: 1.00

Date: 18 Feb 2021

It will show the message 'Write Gamma Table Success' when completed to indicate the SVX-4096 has successfully stored the User Gamma Data

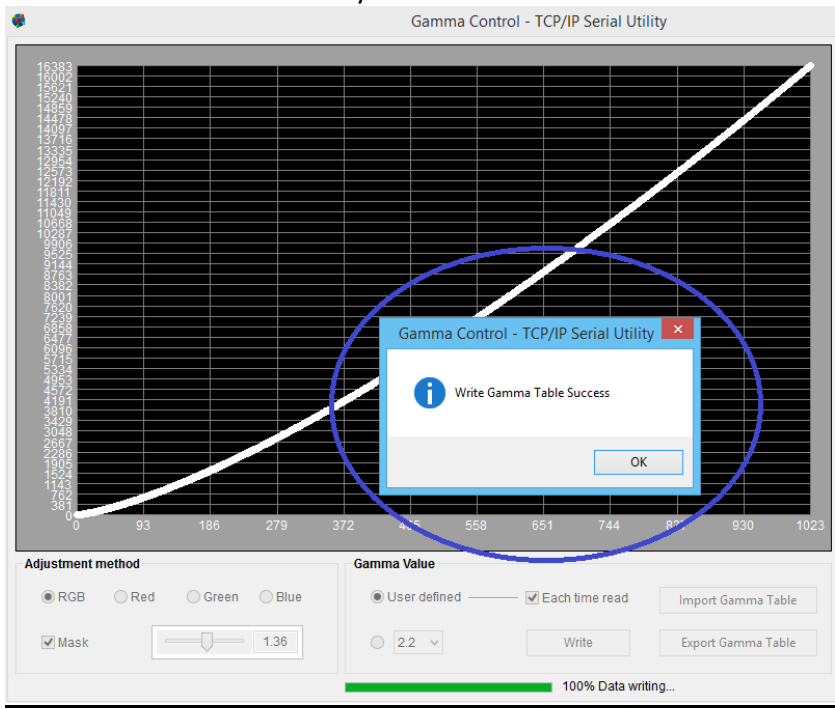

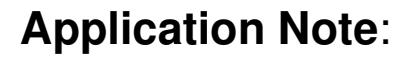

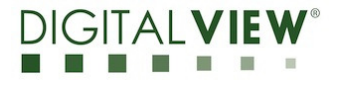

Version: 1.00

Date: 18 Feb 2021

#### <u>Read User Gamma data</u>

If you want to verify the "User Gamma" data in the SVX-4096, you may click "User defined" to read back the User Gamma data from SVX-4096. Press "Yes" when it displays the "Read User Gamma Gata" window. (It will take around 3 minutes)

| Gamma Value                                  |                               |                    |
|----------------------------------------------|-------------------------------|--------------------|
| User defined                                 | Each time read                | Import Gamma Table |
| ○ 2.2 ∨                                      | Write                         | Export Gamma Table |
| Read User Ga                                 | mma Data 🛛 🗙                  |                    |
| Do you want to read<br>It will take around 3 | d User Gamma Data?<br>minutes |                    |
| Ye                                           | s No                          |                    |
| Gamma Value                                  |                               |                    |
| Oser defined —                               | Each time read                | Import Gamma Table |
| ○ 2.2 ∨                                      | Write                         | Export Gamma Table |
|                                              | 8% Data reading               | g                  |

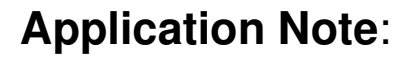

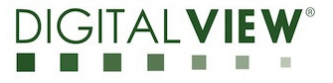

Version: 1.00

Date: 18 Feb 2021

After that, the Red/Blue/Green gamma curves have be drawn. The slider bar (Blue rectangle) value should be ignored since it is for write process to generate the gamma curve.

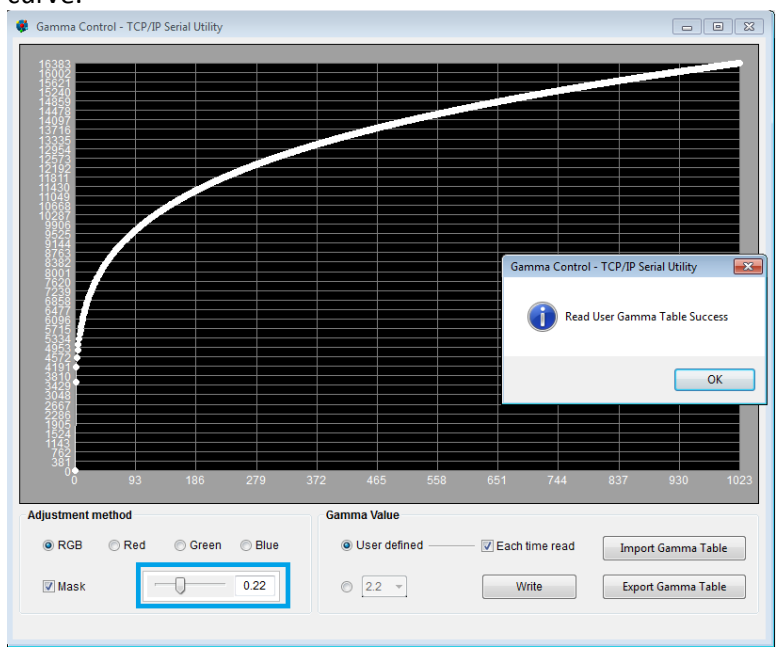

Application Note: User Gamma LUT for SVX-4096

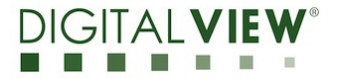

Version: 1.00

Date: 18 Feb 2021

#### **Import Gamma Table**

Step 1: If you already have the SVX-4096 Gamma Table, you can use the "Import Gamma Table" function to import the Gamma file

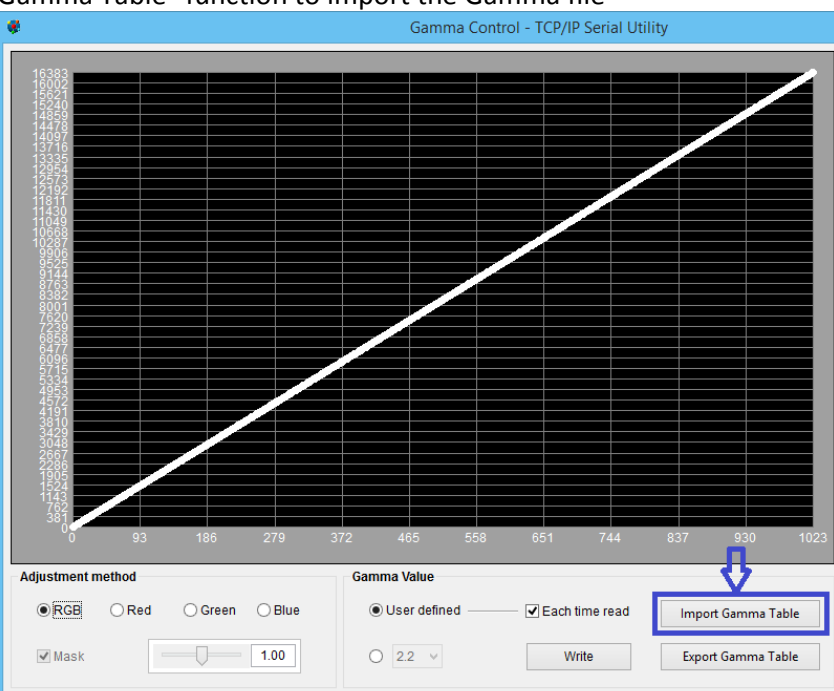

#### Step 2: Choose the gamma table file to be imported.

| <b>*</b>         |                |          | Open                 |     |           |         |           |
|------------------|----------------|----------|----------------------|-----|-----------|---------|-----------|
| Look in:         | 🐌 New folder   |          |                      | ~   | G 🤌 🛤     | ••      |           |
| æ                | Name           | ^        |                      |     | Date modi | fied    | Туре      |
| Recent places    | 🖲 gamma-tabl   | e-1      |                      |     | 2/18/2021 | 3:03 PM | Microsoft |
| Desktop          |                |          |                      |     |           |         |           |
| Libraries        |                |          |                      |     |           |         |           |
| ikaji<br>This PC |                |          |                      |     |           |         |           |
|                  |                |          |                      |     |           |         |           |
| Network          | ¢              |          |                      |     |           |         | ,         |
|                  | File name:     | gamma-t  | able-1               |     |           |         | Open      |
|                  | Files of type: | CSV (Cor | mma delimited) (*.cs | iv) |           | · [     | Cancel    |

Press "Write" button to write the gamma data to the SVX-4096 (It will take around several minutes)

| Gamma Value                                       |                                    |                    |
|---------------------------------------------------|------------------------------------|--------------------|
| User defined ———————————————————————————————————— | <ul> <li>Each time read</li> </ul> | Import Gamma Table |
| 0 2.2 V                                           | Write                              | Export Gamma Table |

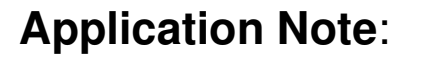

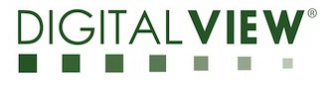

Version: 1.00

Date: 18 Feb 2021

#### Export Gamma Table

**Step 1**: If you want to read the details of gamma data, you can use the "Export Gamma Table" function to export the Gamma data.

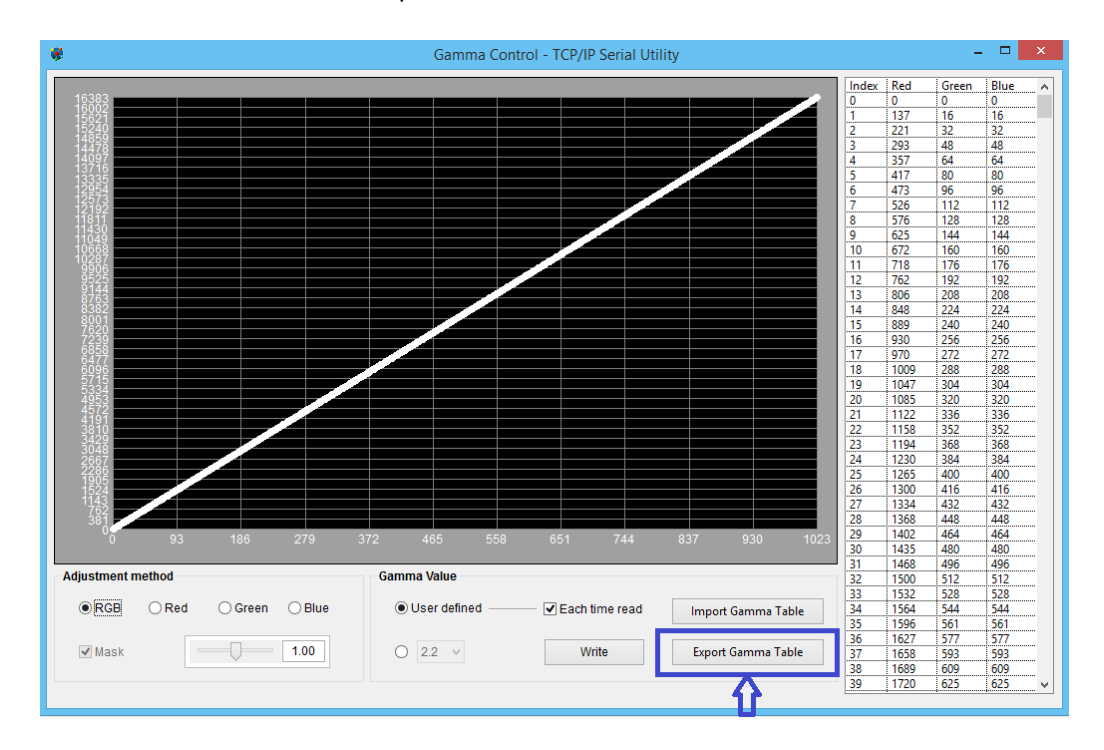

#### Step 2: Save into a Gamma table file.

| . 😤           | Save As                                     |           | ×          |
|---------------|---------------------------------------------|-----------|------------|
| Save in:      | This PC                                     | 🗸 🕝 🤌 📂 🛄 | -          |
| 91            | Folders (6)                                 |           | <b>^</b> ^ |
| Recent places | Desktop                                     |           |            |
| Desktop       | Documents                                   |           |            |
| Libraries     | Downloads                                   |           |            |
| This PC       | Music                                       |           |            |
|               | Pictures                                    |           | ~          |
| Network       | File name: export-gamma-table               | ~         | Save       |
|               | Save as type: CSV (Comma delimited) (*.csv) | ¥         | Cancel     |

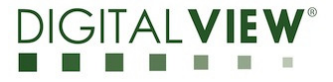

Version: 1.00

Date: 18 Feb 2021

# (4) Gamma Table format description

| Requirement         |                                      |
|---------------------|--------------------------------------|
| Each Color depth    | 14 bit (0 - 16383 / 0x0000 - 0x3FFF) |
| Color level (steps) | 10 bit (0 - 1023)                    |
| Format              | Must follow the below table format   |
|                     |                                      |

| //R Table                                                           |
|---------------------------------------------------------------------|
| 0x00, 0x00, < Line 1, 14 bit Red color data in hex data format      |
| 0x00, 0xC7,                                                         |
| 0x01, 0x35,                                                         |
|                                                                     |
|                                                                     |
|                                                                     |
| 0x3F, 0xF4,                                                         |
| 0x3F, 0xFF, < Line 1024, 14 bit Red color data in hex data format   |
| 0x3F, 0xFF, < Line 1025, Dummy data which is same as Line 1024 data |
| 0x00, 0x00, < Line 1026, Dummy data which should be 0x00,0x00 data  |
| //G Table                                                           |
| (Same format of R Table)                                            |
|                                                                     |
| //B Table                                                           |
| (Same format of R Table)                                            |
|                                                                     |

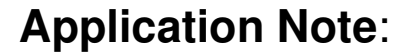

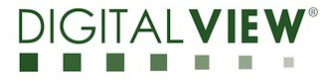

Version: 1.00

Date: 18 Feb 2021

## (5) CONTACT DETAILS

- USA: Digital View Inc. 18440 Technology Drive Building 130 Morgan Hill, CA 95037 Tel: (1) 408-782 7773 Fax: (1) 408-782 7883 Sales: ussales@digitalview.com
- EUROPE: Digital View Ltd. The Lake House Knebworth Park Herts, SG3 6PY UK Tel: (44) (0)20 7631 2150 Fax : (44) (0)20 7631 2156 Sales : <u>uksales@digitalview.com</u>
- ASIA: Digital View Ltd. Unit 705-708, 7/F Texwood Plaza 6 How Ming Street Kwun Tong Hong Kong. Tel: (852) 28613615 Fax: (852) 25202987 Sales: hksales@digitalview.com

# www.digitalview.com

Specifications subject to change without notice

appnote - user gamma LUT for SVX-4096 (Feb 2021)